## HOW TO SET DEFAULT ACCOUNTING CODE AND DOCUMENT BOX

- 1) Go into a document such as a Word document.
- 2) Choose File -> Print...
- 3) Select the printer in the top dropdown box
- 4) In the third dropdown, choose 'Print Panel' and click Settings...

| Printer: | Printer733       | ٥ |
|----------|------------------|---|
| Presets: | Default Settings | 0 |
|          | Print Panel      | 0 |
|          |                  |   |
|          | -                |   |
|          |                  |   |
|          |                  |   |
|          |                  |   |
|          |                  |   |

- 5) On the window that appears, select the **Job** tab on the left-hand side
- 6) Choose 'Job Accounting' and type in your job accounting code
- 7) Choose 'Job Settings' and fill out the appropriate details for the Custom Box, as shown in the screenshots below

| TASKalfa 5002i Print Panel - Document1 |                                                                                                    |                                                         |  |  |
|----------------------------------------|----------------------------------------------------------------------------------------------------|---------------------------------------------------------|--|--|
| Basic                                  | Job settings:                                                                                                    | Job name:                                               |  |  |
| Layout                                 | Printer settings 🗘                                                                                                    | <ul> <li>Application defined</li> <li>Custom</li> </ul> |  |  |
| Finishing                              |                                                                                                    | Application defined Overwrite job name:                 |  |  |
| 🔣 Imaging                              | Job accounting:<br>Account ID:                                                                                                    | Use job name + da ᅌ                                     |  |  |
| Publishing                             | Choose account                                                                                                    | Job e-mail notification:                                |  |  |
| 📮 Job                                  | Account ID list                                                                                                    |                                                         |  |  |
| Watermark                              | User Login:                                                                                                    |                                                         |  |  |
|                                        | Password:                                                                                                    |                                                         |  |  |
|                                        | <ul> <li>Prompt for name</li> </ul>                                                                                                |                                                         |  |  |
|                                        | <ul> <li>Basic</li> <li>Layout</li> <li>Finishing</li> <li>Imaging</li> <li>Adjustment</li> <li>Publishing</li> <li>Job</li> </ul> | Item Detail                                             |  |  |
| KYDCERa                                |                                                                                                    | Cancel OK                                               |  |  |
| Custom Box Settings                    |                                                                                                    |                                                         |  |  |
| • Use Specific Box Number              |                                                                                                    |                                                         |  |  |
| Box Number:                            | 1                                                                                                    |                                                         |  |  |
| Password:                              | ••••                                                                                                    |                                                         |  |  |
| O Prompt for Box Numb                  | per                                                                                                    |                                                         |  |  |
|                                        | Cancel OK                                                                                                    |                                                         |  |  |

- 8) Click OK twice
- 9) Under the second dropdown (Presets), choose 'Save Settings as a Preset'. Change the default name to be the same as the printer or any name of your choice

| Printer: | Printer 651        | * |
|----------|--------------------|---|
| Presets: | Default Settings-1 | * |

10) Click OK

11) Press Print